## **Create a New Client Record**

## **Overview:**

To enter a new client - **click** Contacts tab from the Ribbon, then select New/Edit Clients.

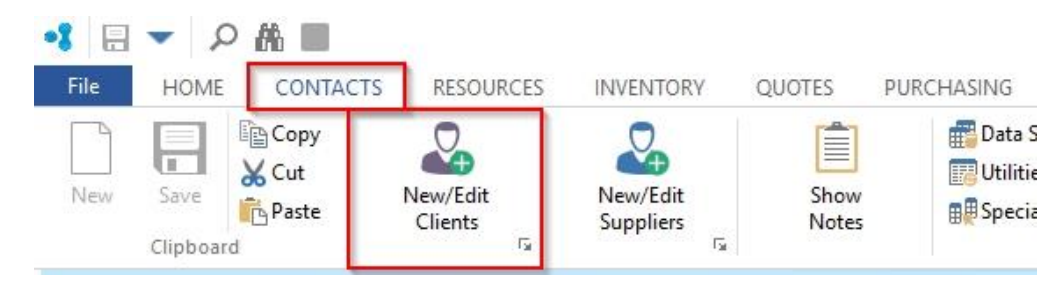

In the client code field, enter the client code and **press** <TAB> to advance to Client Name, type in the name of the new client. **Press** <TAB> to move on to the information boxes to enter the date, client's phone and fax number, and the client's A.B.N. information. The "Employee Name" field defaults to the employee number assigned to the USER number who is logged onto OPTO and is entering the Client's information. Ensure to **click** on the 'Active' box to make the new client active. Select the payment terms for the client by **click**ing one of the radio buttons, and continue completing the client's details, **press** <F9> to save to save the record.

| Client Code:      |              | Client Name:       |                     |           |                 | Part I       | Prefix: Tax Code: | C  |
|-------------------|--------------|--------------------|---------------------|-----------|-----------------|--------------|-------------------|----|
| BANDRILL          | -            | Bandicoot Drilling |                     |           |                 | 2 🔻 Al       | BN                |    |
| Details Delivery  | Info Client  | Info More Info     | Orders Jobs         | Quotes    | Parts Invoices  | Financial Hi | st Notes QMS      |    |
| Date Entered:     | Phone No:    | Fax No:            | Er                  | nployee:  | 🗹 Activ         | /e           | ABN:              |    |
| 09/05/2012        | 07 5552 222  | 5                  | 3                   | 32 👻 La   | arry Moreton    |              | 99 123 456 789    |    |
|                   | Postal Addre | ss:                |                     |           | Delivery Addres | is:          |                   |    |
| Address Line 1:   | PO Box       |                    |                     |           | 2 Smith Street  |              |                   |    |
| Address Line 2:   |              |                    |                     |           |                 |              |                   |    |
| City: CAPALABA    |              |                    |                     |           | CAPALABA        |              |                   |    |
| State / Postcode: | QLD          |                    | -                   | 4157      | QLD             |              | 415               | 7  |
| Country:          | AUS 👻        | AUSTRALIA          |                     | Currency: | -               | Head         | OBranch           | •  |
| Email:            | sheridan@it  | msystems.com.au    |                     | Web       | Site:           |              |                   |    |
| - r               | )isc 1: Disc | 2. Farly           | EXONet:             |           | Cat (A):        | -            |                   |    |
| C.O.D<br>7 Days   | .00          | .00 .00            | Cnt/F               | p: 2      | Cat (B):        | •            |                   |    |
| 0 14 Days         |              |                    |                     |           | Sales ID:       | -            |                   |    |
| Other -> 1        | ▼ Day o      | f Month After EON  | 1 Baland<br>Due Day | s: 30     | Owner ID:       | •            |                   |    |
| Contact Nam       | ie<br>sbarid | Email              | n.au                | Phone No  | Mobile No       | Fax No       | Position<br>Owner | De |

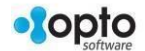

Delivery Info tab enables the USER to record alternate delivery and invoice addresses for the client. Materials and Parts for this client can also be recorded as well as any discounts that may apply.

| BA |       |                       | Bandicoot Drilling Pty Lt | d                        |                    | art Preti | 2       | ABN       |
|----|-------|-----------------------|---------------------------|--------------------------|--------------------|-----------|---------|-----------|
| et | ails  | Delivery Info Client  | Info More Info Order      | s Jobs Quotes Parts      | Invoices Financia  | al Hist   | Notes C | QMS       |
|    | Cu    | stomer Service to Con | tact Delivery E           | mail Address:            |                    |           |         |           |
| _  | Invoi | ice Address D - Deliv | sheridan                  | @itmsystems.com.au; supp | oort@itmsystems.co | m.au      |         | -         |
|    | I/D   | Company Name          | Address Line 1            | Address Line 2           | City               | State     | PCode). | Del Phone |
| 1  | D     | Bandicoot Drilling    | 25 Mains Road             |                          | MORANBAH           | QLD       |         |           |
| -  | 5     | Bandicoot             | 5 South St                |                          | BLACKWATER         | QLD       |         |           |
| 2  | U     |                       |                           |                          | ENTEDALD           | 010       |         |           |

The Client Info tab enables the USER to record text that can be displayed on job tickets and invoices for that client. The Client's 'Export Name is automatically generated when the client name field is completed and the record is saved. This is the name that is used when invoices are exported to your accounting system. The Export Name and Acc Code **MUST** be identical to the corresponding client record in your accounting system.

The Credit Information fields enable a credit limited to be applied to a client and a Credit Stop (On Hold) function if they should exceed their credit limit (*See Credit Stop and Credit Limit function*).

The email (Invoice) and Fax No (Invoice) boxes records the client's preference in relation to how they are to receive their invoices, **click** to tick the selected method box and enter email address or fax number. If the client wishes to have their invoices to be delivered via the post, leave these boxes un-ticked. The (3) Despatch Stop Secure feature is to prevent un-authorised despatches to designated clients, or will prevent a despatch unless authorised by employee password. (See *Set-up Despatch Stop, Secure by Client*)

| lient Code:                                                                                                    |                                                                                                    | Client Name:                                                                |                                                          |                                  |                                                  | Part Pi                                                                                              | refix: Tax                  | Code:                                     |               |
|----------------------------------------------------------------------------------------------------|----------------------------------------------------------------------------------------------------|-----------------------------------------------------------------------------|----------------------------------------------------------|----------------------------------|--------------------------------------------------|----------------------------------------------------------------------------------------------------|-----------------------------|-------------------------------------------|---------------|
| BANDRILL                                                                                                    | *                                                                                                    | Bandicoot Drillin                                                           | ng Pty Ltd                                               |                                  |                                                  |                                                                                                    | 2                           | ✓ AB                                      | N             |
| etails Deliver                                                                                                    | y Info Client                                                                                             | Info More Info                                                              | Orders Jobs Qu                                           | uotes Parts                      | Invoices                                         | Financial Hist                                                                                       | t Notes                     | QMS                                       |               |
| Comments:                                                                                                    | Text that app                                                                                             | ears on document                                                            | ts                                                       |                                  |                                                  |                                                                                                    |                             |                                           | ~             |
|                                                                                                    |                                                                                                    |                                                                             |                                                          |                                  |                                                  |                                                                                                    |                             |                                           | 4             |
| b Ticket Text:                                                                                                    | Text that app                                                                                             | ears on Job Ticket                                                          | 5                                                        |                                  |                                                  |                                                                                                    |                             |                                           | -             |
|                                                                                                    |                                                                                                    |                                                                             |                                                          |                                  |                                                  |                                                                                                    |                             |                                           | v             |
| Invoice Text: Text that appears on Invoices                                                                                                    |                                                                                                    |                                                                             |                                                          |                                  |                                                  |                                                                                                    |                             |                                           | 1048          |
| Invoice Text:                                                                                                    | Text that app                                                                                             | ears on Invoices                                                            |                                                          |                                  |                                                  |                                                                                                    |                             |                                           | ~             |
| Invoice Text:<br>Add to QF                                                                                                    | Text that app                                                                                             | ears on Invoices                                                            |                                                          |                                  |                                                  |                                                                                                    |                             |                                           | Ç             |
| Invoice Text:<br>Add to QF<br>Export Informa<br>Acc Code<br>4-1500                                                                                                    | Text that app<br>ation:<br>Export Name<br>Bandicoot                                                       | ears on Invoices<br>e 1 (Company or I<br>Drilling Pty Ltd                   | Last Name)                                               | Export                           | Name 2 (I                                        | First Name)                                                                                          |                             | 30                                        |               |
| Add to QF<br>Add to QF<br>Acc Code<br>4-1500<br>Credit Informa                                                                                                    | Text that app<br>ation:<br>Export Name<br>Bandicoot                                                       | ears on Invoices<br>= 1 (Company or I<br>Drilling Pty Ltd                   | Last Name)                                               | Export                           | Name 2 (I                                        | First Name)                                                                                          |                             | 30                                        |               |
| Add to QF<br>Add to QF<br>Export Informa<br>Acc Code<br>4-1500<br>Credit Informa<br>Credit Limit:                                                                              | Text that app<br>ation:<br>Export Name<br>Bandicoot I<br>tion:                                            | ears on Invoices<br>= 1 (Company or I<br>Drilling Pty Ltd                   | Last Name)<br>Balance 1:                                 | Export                           | Name 2 (I                                        | First Name)<br>eriod 2:                                                                              | Period 3:                   | 30                                        |               |
| Invoice Text:<br>Add to QF<br>Export Informa<br>Acc Code<br>4-1500 •<br>Credit Informa<br>Credit Limit:<br>\$25,000.00                                                         | Text that app<br>ation:<br>Export Name<br>Bandicoot<br>ition:<br>Credit                                   | ears on Invoices<br>= 1 (Company or I<br>Drilling Pty Ltd<br>Stop (On Hold) | Last Name)<br>Balance 1:<br>\$579.70                     | Export                           | Name 2 (I<br>Pr<br>\$.00                         | First Name)<br>eriod 2:<br>\$25,190.71                                                               | Period 3:                   | 30<br>\$.00                               |               |
| Invoice Text:<br>Add to QF<br>Export Informa<br>Acc Code<br>4-1500 	Credit Informa<br>Credit Limit:<br>\$25,000.00<br>Total Amt:                                               | Text that app<br>ation:<br>Export Name<br>Bandicoot I<br>ition:<br>Credit                                 | ears on Invoices<br>= 1 (Company or I<br>Drilling Pty Ltd<br>Stop (On Hold) | Last Name)<br>Balance 1:<br>S579.70<br>Balance           | Export<br>Period 1:<br>Period 4: | Name 2 (I                                        | First Name)<br>eriod 2:<br>\$25,190.71<br>eriod 5:                                                   | Period 3:<br>Period 6:      | 30<br>\$.00                               |               |
| Invoice Text:<br>Add to QF<br>Export Informa<br>Acc Code<br>4-1500<br>Credit Informa<br>Credit Limit:<br>\$25,000.00<br>Total Amt:<br>\$25,19                                  | Text that app<br>ation:<br>Export Name<br>Bandicoot I<br>ition:<br>Credit                                 | ears on Invoices<br>= 1 (Company or I<br>Drilling Pty Ltd<br>Stop (On Hold) | Last Name)<br>Balance 1:<br>S579.70<br>Balance           | Export                           | Name 2 (I                                        | First Name)<br>eriod 2:<br>\$25,190.71<br>eriod 5:<br>\$.00                                          | Period 3:<br>Period 6:      | 30<br>\$.00<br>\$.00                      |               |
| Invoice Text:<br>Add to QF<br>Export Informa<br>Acc Code<br>4-1500 •<br>Credit Informa<br>Credit Limit:<br>\$25,000.00<br>Total Amt:<br>\$25,19<br>E-mail (Invo                | Text that app<br>ation:<br>Export Name<br>Bandicoot<br>Ition:<br>Credit<br>0.71<br>pice)                  | ears on Invoices<br>= 1 (Company or I<br>Drilling Pty Ltd<br>Stop (On Hold) | Balance 1:<br>S579.70<br>Balance<br>J Fax / Ph (Invoice) | Export                           | Name 2 (I                                        | First Name)<br>eriod 2:<br>\$25,190.71<br>eriod 5:<br>\$.00<br>iock Order ONLY                       | Period 3:<br>Period 6:      | 30<br>\$.00<br>\$.00<br>Quote Sp          | ecial         |
| Invoice Text:<br>Add to QF<br>Export Informa<br>Acc Code<br>4-1500 •<br>Credit Informa<br>Credit Limit:<br>\$25,000.00<br>Total Amt:<br>\$25,19<br>E-mail (Invo<br>accounts@ba | Text that app<br>ation:<br>Export Name<br>Bandicoot<br>Ition:<br>Credit<br>0.71<br>oice)<br>ndrill.com.au | ears on Invoices<br>a 1 (Company or I<br>Drilling Pty Ltd<br>Stop (On Hold) | Balance 1:<br>S579.70<br>Balance<br>J Fax / Ph (Invoice) | Export<br>Period 1:<br>Period 4: | Name 2 (I<br>Pr<br>S.00<br>Pe<br>S.00<br>St<br>A | First Name)<br>eriod 2:<br>\$25,190.71<br>eriod 5:<br>\$.00<br>iock Order ONLY<br>It Total Box (Invo | Period 3:<br>Period 6:<br>( | 30<br><b>5.00</b><br>Quote Sp<br>Show Fre | ecial<br>ight |

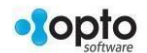

The More Info tab has areas to record Alert Message Text for the order book, quotes, despatches and transport information. To select the Default Transport Company **press** <F2> and select from the pop-up list, **click** on <u>OK</u>. The File Attachments area enable the USER to attach files in relation to the client, this could be copies of credit agreements, profile of the client's company, delivery instructions, etc. To attach a file in this area, **click** in the Description area and type in a description of the file, then **press** <TAB> to move on to the Filename field and **press** <F2> to browse your computer for the file you wish to attach. **Click** on the file name to highlight and **click** on Open button, the file name and path are now stored in this area.

|                 | Clier                                      | nt Name:            |             |                 |          | Part          | Prefix: Tax  | Code:        |  |
|-----------------|--------------------------------------------|---------------------|-------------|-----------------|----------|---------------|--------------|--------------|--|
| DRILL           | 🔻 Ban                                      | idicoot Drilling Pl | ty Ltd      |                 |          |               | 2            | - ABN        |  |
| ls Delivery In  | fo Client Info                             | More Info O         | rders Jobs  | Quotes Parts    | Invoices | Financial Hi  | st Notes     | QMS          |  |
| Alert N         | lessage Text:                              |                     |             |                 |          |               | View         | v Attachmei  |  |
| Book: Alert     | o appear when                              | entering a Orders   | 5           |                 |          |               | - P          |              |  |
| Quote: Alert    | o appear when                              | entering a Quote    | :           |                 |          |               |              |              |  |
| patch: Alert    | : Alert to appear when Despatching an Oder |                     |             |                 |          |               |              |              |  |
| sport: Alert    | o appear when                              | selectinga Transp   | oort Method |                 |          |               |              |              |  |
| clude (Wareho   | use Transfer)                              | Last Order Date     | : Last Que  | ote Date:       | La       | aser Auto No: | Mat/Mark:    | Pro/Mark:    |  |
| Awaiting Rec    | uired (If Used)                            | 24/01/18            | 20/0        | 5/15            |          |               | 1.00         | 1.00         |  |
| It Transport C  | ompany:                                    |                     | Trans       | port Account Co | ode:     | Allow up to 1 | 0 Price Brea | aks in Parts |  |
|                 |                                            |                     | *           |                 | -        |               |              |              |  |
|                 |                                            |                     |             |                 |          |               |              |              |  |
| ilt Transport C | ompany:                                    | 1                   | Trans       | port Account Co | ode:     | Allow up to 1 | 0 Price Brea | aks ir       |  |

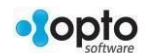